| Determine if         | LDAP server is permitting binds via LDAPS using LDP.exe                  |  |  |  |  |  |
|----------------------|--------------------------------------------------------------------------|--|--|--|--|--|
| Test Domain: TheDro  | og.droog                                                                 |  |  |  |  |  |
| Client: Windows 10 w | vith RSAT tools installed (IP address: 192.168.72.10)                    |  |  |  |  |  |
| LDAP/Domain Contro   | ller: Windows Server 2016 Domain Controller (IP address: 192.168.72.100) |  |  |  |  |  |
| Run ldp.exe          | 1.) Click start > Run                                                    |  |  |  |  |  |
|                      | 2.) Open ldp.exe (included with Windows 10 Remote Server Admin tools)    |  |  |  |  |  |
|                      | Run ×                                                                    |  |  |  |  |  |
|                      |                                                                          |  |  |  |  |  |
|                      | Type the name of a program, folder, document, or Internet                |  |  |  |  |  |
|                      | resource, and Windows will open it for you.                              |  |  |  |  |  |
|                      | Open: Idp.exe                                                            |  |  |  |  |  |
|                      |                                                                          |  |  |  |  |  |
|                      |                                                                          |  |  |  |  |  |
|                      | OK Cancel Browse                                                         |  |  |  |  |  |
|                      |                                                                          |  |  |  |  |  |
|                      |                                                                          |  |  |  |  |  |
|                      | 3.) Click Connection > Connect                                           |  |  |  |  |  |
|                      | Mathdp − □ ×                                                             |  |  |  |  |  |
|                      | Connection Browse View Options Utilities Heip                            |  |  |  |  |  |
|                      | Bind Ctrl+B                                                              |  |  |  |  |  |
|                      | Disconnect                                                               |  |  |  |  |  |
|                      | New Ctrl+N                                                               |  |  |  |  |  |
|                      | Save<br>Save As                                                          |  |  |  |  |  |
|                      | Exit                                                                     |  |  |  |  |  |
|                      |                                                                          |  |  |  |  |  |
|                      |                                                                          |  |  |  |  |  |
|                      |                                                                          |  |  |  |  |  |
|                      |                                                                          |  |  |  |  |  |
|                      |                                                                          |  |  |  |  |  |
|                      | NUM                                                                      |  |  |  |  |  |
|                      |                                                                          |  |  |  |  |  |
|                      | 4.) Server = Your LDAP server name or DC                                 |  |  |  |  |  |
|                      | Port = 636                                                               |  |  |  |  |  |
|                      | SSL checkbox checked                                                     |  |  |  |  |  |
|                      |                                                                          |  |  |  |  |  |
|                      | Connect X                                                                |  |  |  |  |  |
|                      |                                                                          |  |  |  |  |  |
|                      | Server: LDAP server or Domain Contoller name                             |  |  |  |  |  |
|                      | Parts 636 Connectionless                                                 |  |  |  |  |  |
|                      |                                                                          |  |  |  |  |  |
|                      | <u>→</u> 33c                                                             |  |  |  |  |  |
|                      | OK Cancel                                                                |  |  |  |  |  |
|                      |                                                                          |  |  |  |  |  |

| 5.) Unsuccessful connection:                                                                                                    |                                                                          |                 |  |
|----------------------------------------------------------------------------------------------------|--------------------------------------------------------------------------|-----------------|--|
| Connection Browse View Options Utilities Help<br>Id = Idag_sslinit("thedroogdc1", 636, 1);<br>Error 0 = Idag_set_option(hLdap, LDAP_OPT_PROTOCOL_VERSION,<br>3);<br>Error 81 = Idag_connect(hLdap, NULL);<br>Server error: <empty><br/>Error &lt;0x51&gt;: Fail to connect to domain controller name<br/> </empty>                                                                                                    |                                                                          |                 |  |
| Ready NUM                                                                                                    |                                                                          |                 |  |
| This indicates that there is no valid certificate facilitating LDAPS requests. Steps we be taken to install/configure a certificate (outside of the scope of this document), tutorial for reference:                                                                                                    | vould n<br>, but a ខ្                                                    | ieed to<br>good |  |
| <br>6.) Successful connection via LDAPS:                                                                                                    |                                                                          |                 |  |
| Idaps://TheDroogDC1.TheDroog.droog/DC=TheDroog,DC=droog                                                                                                    |                                                                          | ×               |  |
| Connection Browse View Options Utilities Help                                                                                                    |                                                                          |                 |  |
| <ul> <li>12.840_113556_1.4_1338 = (VERIFY_NAME); 12.840.113556.1_474 = (RESP_SORT); 12.840.113556.1_4_1339 = (<br/>DOMAIN_SCOPE); 12.840.113556.1.4.1340 = (SEARCH_OPTIONS); 12.840.113556.1.4.1413 = (PERMISSIVE_IMODIFY<br/>2.16.840.113556.1.4.1352 = (OUOTA_CONTROL); 12.840.113570.3.4.10 = (VLVRESPONSE); 12.840.113556.1.4.1504 =<br/>12.840.113556.1.4.1352 = (OUOTA_CONTROL); 12.840.113556.1.4.802 = (RANGE_OPTION); 12.840.113556.1.4.1504 =<br/>12.840.113556.1.4.1352 = (OUOTA_CONTROL); 12.840.113556.1.4.802 = (RANGE_OPTION); 12.840.113556.1.4.1504 =<br/>12.840.113556.1.4.1341 = (RODC_OCROMO); 12.840.113556.1.4.2026 = (DM_INPUT); 12.840.113556.1.4.2064 = (<br/>SHOW_RECYCLED); 12.840.113556.1.4.2064 = (SHOW_DEACTIVATED_LINK); 12.840.113556.1.4.2066 = (<br/>POULCY_HINTS_DEPRECATED); 12.840.113556.1.4.2096 = (DIRSYNC_EX); 12.840.113556.1.4.2055 = (UPDATE_STAT<br/>12.840.113556.1.4.204 = (TREE_DELTE_EX); 12.840.113556.1.4.2206 = (SERCH_HINTS); 12.840.113556.1.4.2255 = (SET_OWNER);<br/>12.840.113556.1.4.2264 = (BYPASS_QUOTA); 12.840.113556.1.4.2209 = (UNICT_); 12.840.113556.1.4.2255 = (SET_OWNER);<br/>12.840.113556.1.4.2264 = (BYPASS_QUOTA); 12.840.113556.1.4.2209 = (UNICT_L);<br/>12.840.113556.1.4.2256 = (BYPASS_QUOTA); 12.840.113556.1.4.2209 = (UNICT_L);<br/>12.840.113556.1.4.2264 = (MIRSWISKE; MARResul56E5; MAXDatagramRecv; MaRReceiveBuffer; IniRec<br/>MaxConnections, MaxConnideTime; MaRPageSize; MaRResul56E5PCconn; MaxNotificationPerConn; MaxVaIRange;<br/>MaxVaIRangeTransitive; ThreadMemoryLimit; SystemMemoryLimitPercent;<br/>supportedLDAPVersion (2); 3; 2;<br/>supportedLDAPVersion (2); 3; 2;</li> </ul>                                                                                                    | ');<br>(ASQ);<br>07 = (<br>_UPDATE);<br>TS);<br>11 = (<br>;<br>vTimeout; |                 |  |
|                                                                                                    |                                                                          | ~               |  |
| Ready                                                                                                    | NUM                                                                      | .ti             |  |
| 7.) Test an LDAPS Bind:                                                                                                    |                                                                          | ×               |  |
| Connect         Bind         Ctrl+B         REE_DELETE ); 1.2.840.113556.1.4.521 = ( CROSSDOM_MOVE_TARGET ); 1.2.840.113556.1.4.970 = ( GET_STATS );<br>1.2.840.113556.1.4.1338 = ( VERIFY_NAME ); 1.2.840.113556.1.4.474 = ( RESP_SORT ); 1.2.840.113556.1.4.1339 = (<br>Disconnect           Disconnect         Disconnect         2.840.113556.1.4.1338 = ( VERIFY_NAME ); 1.2.840.113556.1.4.1474 = ( RESP_SORT ); 1.2.840.113556.1.4.1339 = (<br>DISCONNECT         2.840.113556.1.4.1338 = ( VERIFY_NAME ); 1.2.840.113556.1.4.103556.1.4.1413 = ( PERMISSIVE_MODIFY<br>2.16.840.1.113730.3.4.9 = ( VLVREQUEST ); 2.16.840.1.113730.3.4.10 = ( VLVRESPONSE ); 1.2.840.113556.1.4.1504 =<br>2.840.113556.1.4.1852 = ( OUOTA_CONTROL ); 1.2.840.113556.1.4.802 = ( RANGE_OPTION ); 1.2.840.113556.1.4.1504 =<br>2.840.113556.1.4.1852 = ( OUOTA_CONTROL ); 1.2.840.113556.1.4.902 = ( DUSTA_CONTROL ); 1.2.840.113556.1.4.102 = ( CANGE_OPTION ); 1.2.840.113556.1.4.1504 =<br>2.840.113556.1.4.1852 = ( OUOTA_CONTROL ); 1.2.840.113556.1.4.902 = ( DUSTA_CONTROL ); 1.2.840.113556.1.4.902 = ( DUSTA_CONTROL ); 1.2.840.110556.1.4.902 = ( DUSTA_CONTROL ); 1.2.840.110556.1.4.902 = ( DUSTA_CONTROL ); 1.2.840.110556.1.4.902 = ( DUSTA_CONTROL ); 1.2.840.110556.1.4.902 = ( DUSTA_CONTROL ); 1.2.840.110556.1.4.902 = ( DUSTA_CONTROL );                                                | r' );<br>= ( ASQ );<br>307 = (<br>E_UPDATE );                            | ^               |  |
| New         Ctrl+N         Shou Down, Tubow, Tubow, | ATS );<br>!11 = (<br>);<br>cvTimeout;<br>!;                              | ŀ               |  |

|     |                                                                                                    | Bind type<br>Bind as currently logged on user<br>Bind with credentials<br>Simple bind<br>Advanced (DIGEST)<br>Encrypt traffic after bind<br>Advanced                                                                                                    | ОК                                                                                                    |                                                                                                    |
|-----|----------------------------------------------------------------------------------------------------|----------------------------------------------------------------------------------------------------|----------------------------------------------------------------------------------------------------|----------------------------------------------------------------------------------------------------|
| Con | aps://TheDroogDC1.TheDroog.droog/Dd<br>ection Browse View Options Utili<br>SHUTDOWN_1<br>1.2.840.11355<br>SHOW_RECY<br>POLICY_HINT<br>1.2.840.11355<br>EXPECTED_EN<br>1.2.840.11355<br>SupportedLDAPPo<br>MaxConnectio<br>MaxTempTable<br>MaxValRange<br>supportedLDAPVo<br>supportedLDAPVo | C=TheDroog,DC=droog<br>ties Help<br>VOTIFY); 1.2.840.113556.1.4.1948 = (RANGE_R<br>6.1.4.1341 = (RODC_DCPROMO); 1.2.840.11355<br>CLED); 1.2.840.113556.1.4.2065 = (SHOW_DEA<br>S_DEPRECATED); 1.2.840.113556.1.4.2090 = (D<br>6.1.4.2204 = (TRE_DELETE_K); 1.2.840.11355<br>(IC) (IC) (IC) (IC) (IC) (IC) (IC) (IC) | ETRIEVAL_NOERR ); 1.2.840.113556.1.4.197<br>36.1.4.2026 = (DN_INPUT); 1.2.840.113556.<br>CTIVATED_LINK ); 1.2.840.113556.1.4.2066 ;<br>RSYNC_EX ); 1.2.840.113556.1.4.2026 = (I<br>SG.1.4.2206 = (SEARCH_HINTS); 1.2.840.11<br>ICY_HINTS); 1.2.840.113556.1.4.2255 = (SE<br>36.1.4.2309 = (LINK_TTL);<br>Requests; MaxDatagramRecv; MaxReceiveBi<br>eturnMessages; MaxQueryDuration; MaxDirS<br>ullSetBerConn; MaxNotificationPerConn; Ma<br>nitPercent;<br>L; DIGEST-MD5; | <pre>4 = (FORCE_UPDATE );<br/>1.4.2064 = (<br/>= (<br/>PDATE_STATS );<br/>3556.1.4.2211 = (<br/>ET_OWNER );<br/>utfer; IniRecvTimeout;<br/>yncDuration;<br/>xvValRange;</pre> |
|     | 53 = Idap_set_option(k<br>res = Idap_bind_s(Id, N<br>{NtAuthIdent<br>Authenticated as: THE                                                                                                    | d, LDAP_OPT_ENCRYPT, 1)<br>IULL, &NtAuthidentity, NEGOTIATE (1158)); // v.3<br>ity: User='NULL'; Pwd= <unavailable>; domain = 'N<br/>DROOG\test.user1'.</unavailable>                                                                                                    | ULL?                                                                                                    |                                                                                                    |
|     |                                                                                                    |                                                                                                    |                                                                                                    |                                                                                                    |

## Using Microsoft Network Monitor 3.4 to determine which Cert is performing LDAPS binds

| On client computer   | C:\WINDOWS\system32>netsh trace start capture=yes scenario=netconnection tracefile=c:\tracefiles\LDAP-connect.etl ←                                                                          |  |  |
|----------------------|----------------------------------------------------------------------------------------------------|--|--|
| Start a trace        | Trace configuration:                                                                                                    |  |  |
|                      | Status:       Running         Trace File:       C:\tracefiles\LDAP-connect.etl         Append:       Off         Circular:       On         Max Size:       250 MB         Report:       Off |  |  |
| On client computer e | establish an LDAPS connection to the LDAP/DC server via LDP.exe (process above)                                                                                                    |  |  |
| After successful     | C:\WINDOWS\system32>netsh trace stop                                                                                                    |  |  |
| LDAPS connection     | Generating data collection done                                                                                                    |  |  |
| via LDP.exe stop     | The trace file and additional troubleshooting information have been compiled as "c:\tracefiles\LDAP-connect.cab".<br>File location = c:\tracefiles\LDAP-connect.etl                          |  |  |
| trace                | Tracing session was successfully stopped.                                                                                                    |  |  |
| Open tracefile in    | 1.) File > Open > Capture: browse to trace-file.                                                                                                    |  |  |
| Microsoft Network    | 2.) After tracefile is loaded, if error "Requires full common parsers" is encountered                                                                                                    |  |  |
| Monitor 3.4          | i) Tools > Options                                                                                                    |  |  |
|                      | ii) Parser Profiles Tab                                                                                                    |  |  |
|                      | iii) In available Parser Profiles window > Right click Windows > Set as Active.                                                                                                    |  |  |
|                      | 3.) Load IPv4 standard filter and filter for the IP of the LDAP/DC server                                                                                                    |  |  |
|                      | 4.) Scroll through the Frames to find the handshake between client IP and DC IP with                                                                                                    |  |  |
|                      | description:                                                                                                    |  |  |
|                      | TLS:TLS Rec Layer-1 HandShake: Server Hello. Certificate                                                                                                    |  |  |

5.) In the bottom Frame Details pane, navigate through the nested details to:

TLS > TIsREcordLayer: TLS Rec Layer-1 Handshake: > SSLHandshake: SSL HandShake Certificate (0x0B) > Cert: 0x1 > Certificates: > X509: Issuer...DC info > TbsCertificate: Issuer: DC info > Make note of Serial Number (We will compare it to the SN# in the MS Personal Certificate store) Serial Number in this example = 0x660000002aabealba00a6001400000000002

| 📄 New Capture 🖻 Open Capture 🛛 🔓 Save As 🛛 🖘 Reas                                                                                                    | emble                                                                                                    | 📅 Layout 👻 🏠 Parser Profiles 👻 🖄 Options 🛛 😗 How Do I                                                                                                    |
|----------------------------------------------------------------------------------------------------|----------------------------------------------------------------------------------------------------|----------------------------------------------------------------------------------------------------|
| LDAP-connect.etl 🔥 Start Page in Parsers                                                                                                    |                                                                                                    |                                                                                                    |
| Network Conversations                                                                                                    | X Display Filter                                                                                                    | X                                                                                                    |
| Network Conversations                                                                                                    | X         Display Filter           ✓         Apply & Remove & History ▼ & Load Filter ▼           // Show traffic To or From a specific IPv4 address:           // 192.168.0.100 <> ANY           IPv4.Address == 192.168.72.100           // Show traffic To or from a specific IPv4 addresses.           Frame Summary -// Show traffic To or from a specific IPv4 addresses.           Frame Summary -// Show traffic To or from a specific IPv4 addresses.           Frame Number         Time Date Local Adjusted           Time Date Local Adjusted         Time Offset UT Process Name           92.14453 PM 2020-03-04 17.7167133 (4600)         192.166.72.100 192.166.72.100 19 | inc between two IPv4 addresses. Both addresses// must be in the packet for it to disp       X         inc between two IPv4 addresses. Both addresses// must be in the packet for it to disp       X         inc between two IPv4 addresses. Both addresses// must be in the packet for it to disp       X         inc between two IPv4 addresses. Both addresses// must be in the packet for it to disp       X         inc between two IPv4 addresses. Both addresses// must be in the packet for it to disp       X         inc between two IPv4 addresses. Both addresses// must be in the packet for it to disp       X         inc between two IPv4 addresses. Both addresses// must be in the packet for it to disp       X         inc between two IPv4 addresses. Both addresses// must be in the packet for it to disp       X         inc between two IPv4 addresses. Both addresses// must be in the packet for it to disp       X         inc between two IPv4 addresses. Both addresses// must be in the packet for it to disp       X         int between two IPv4 addresses. Both addresses// must be in the packet for it to disp       X         int between two IPv4 addresses. Both addresses// must be in the packet for it to disp       X         int Between the between tables for int to the packet for it to disp       X         int Between tables for the bot centricate.       X         int Between tables for the bot centricate.       X         int Between tables for th |
| NetEvent ActivityID 35 - TCPIP     NetEvent ActivityID 35 - TCPIP     NetEvent ActivityID 37 - TCPIP     NetEvent ActivityID 38 - TCPIP     NetEvent ActivityID 38 - TCPIP     NetEvent ActivityID 39 - TCPIP | SerialNumber: 0x660000002aabealba00a6001400000000002     Signature: Sha256WithRSAEncryption (1.2.840.113549.1.1.11)     Issuer: TheDroog-THEDROOSDC1-CA, TheDroog,droog     Validity: From: 03/04/20 14:52:23 UTC To: 03/04/21 14:52:23 UTC     Subject: TheDroogDC1.TheDroog.droog                                                                                                    | Activate Windows                                                                                                    |
| NetEvent ActivityID 41 - Winsock-AFD                                                                                                    | -SubjectPublicKeyInfo: RsaEncryption (1.2.840.113549.1.1.1)<br>- Tag3:                                                                                                    | Go to Settings to activate Windows.                                                                                                    |

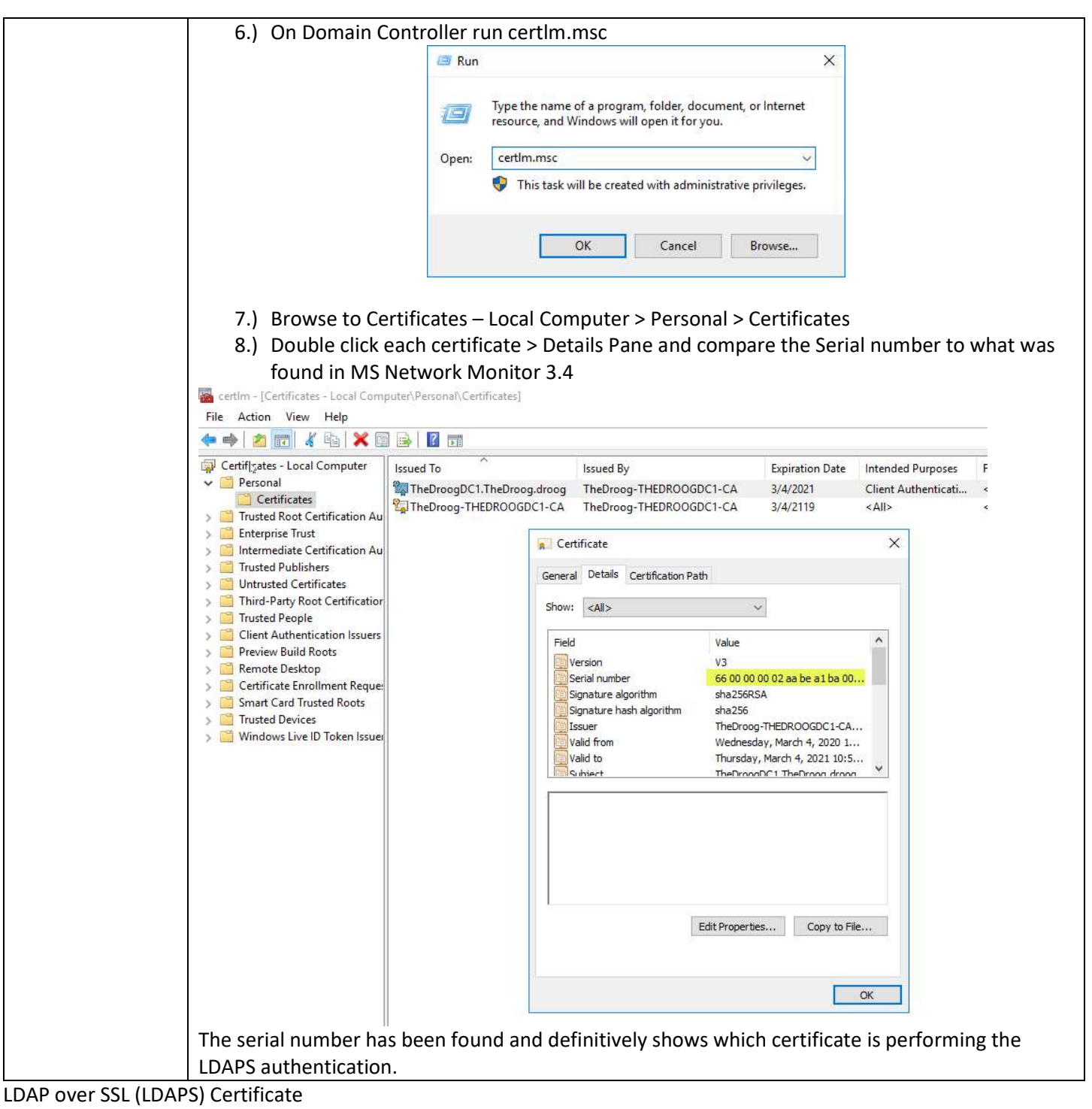

https://social.technet.microsoft.com/wiki/contents/articles/2980.ldap-over-ssl-ldaps-certificate.aspx

## Using Idp.exe

https://www.active-directory-security.com/2016/06/ldp-for-active-directory-download-usage-tutorial-andexamples.html

Microsoft Network Monitor 3.4 download

https://www.microsoft.com/en-ca/download/details.aspx?id=4865

Troubles with Parsers in MS Net Mon 3.4:

https://enblog.alex-trofimov.com/2011/06/20/network-trace-without-netmon-wireshark-etc/